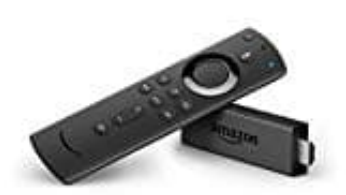

## Amazon Fire TV Stick + Alexa-Sprachfernbedienung

Amazon Fire TV Stick einrichten

Für die Einrichtung des "Fire TV Sticks" benötigst du:

- Fernseher: Der "Fire TV Stick" ist mit HD- und Ultra HD-Fernsehern kompatibel, welche über einen HDMI-Eingangsport verfügen.
- Internetverbindung: Erst wenn das Gerät mit einem WLAN-Netzwerk verbunden ist, kannst du die Einrichtung abschließen.
- Amazon-Konto: Um schließlich auf die verfügbaren Inhalte und Apps zugreifen zu können, musst du das Gerät auf deinem Amazon-Account anmelden. Solltest du noch keinen Account besitzen, habst du die Möglichkeit, den Registrierungsvorgang während der Einrichtung vorzunehmen.

Um deinen "Fire TV Stick" in Betrieb zu nehmen, musst du folgende Anleitung Schritt für Schritt befolgen:

1. Verbinde das kleine Ende des USB-Kabels mit dem Micro-USB-Anschluss des "Fire TV Stick" und das andere Ende mit dem mitgelieferten Netzteil.

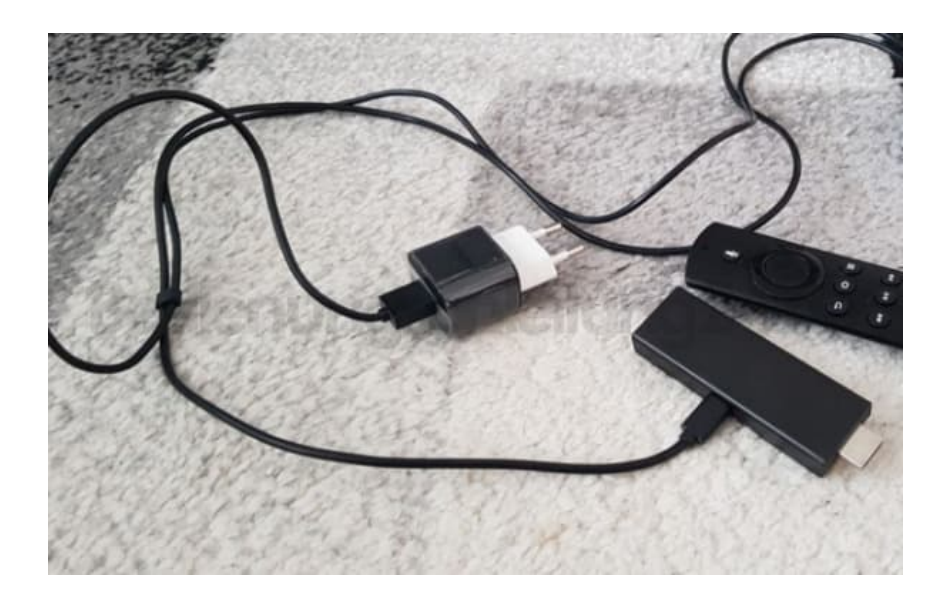

2. Schließe den "Fire TV Stick" an einem kompatiblen Fernseher mit HDMI-Anschluss an. Nehme hierzu ggf. die mitgelieferte HDMI-Verlängerung oder den mitgelieferten Adapter.

Schließe das Netzteil jetzt an die Steckdose an.

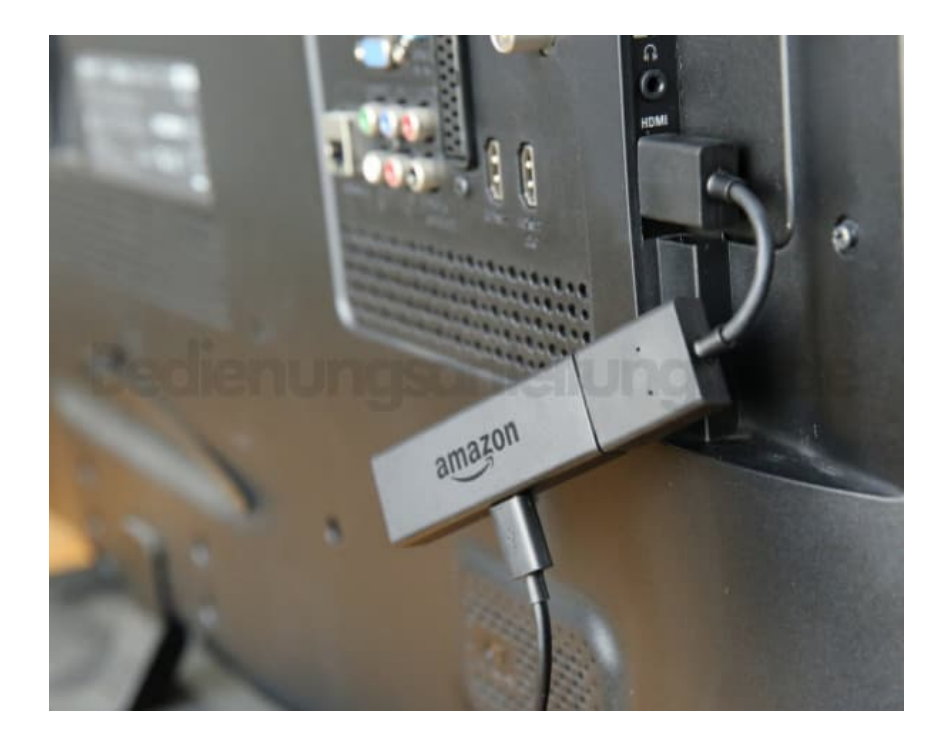

3. Anschließend schalte den Fernseher ein und wählen den HDMI-Eingang für den Anschluss aus, den du zum Verwenden des "Fire TV Sticks" verwendet hast, z. B. HDMI4.

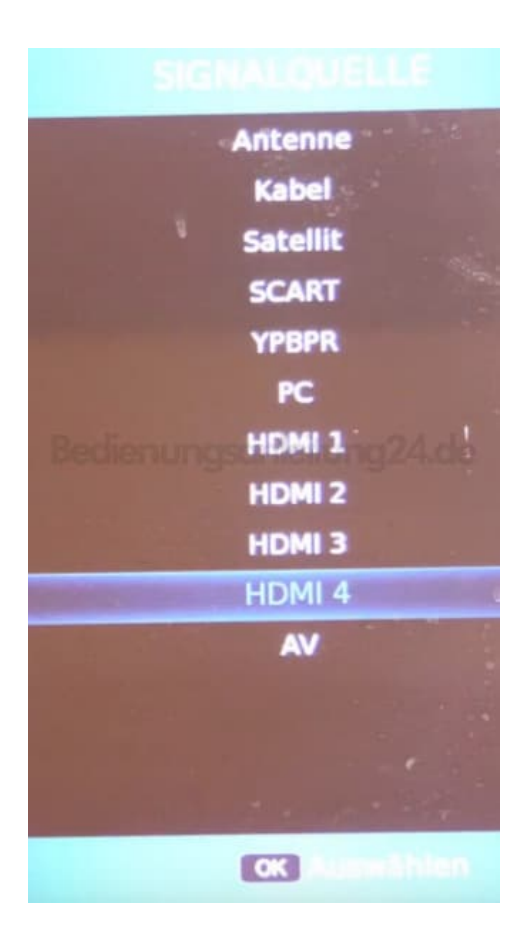

4. In verschiedenen Sprachen wird dir angezeigt, dass du deine Fernbedienung aktivieren sollst.

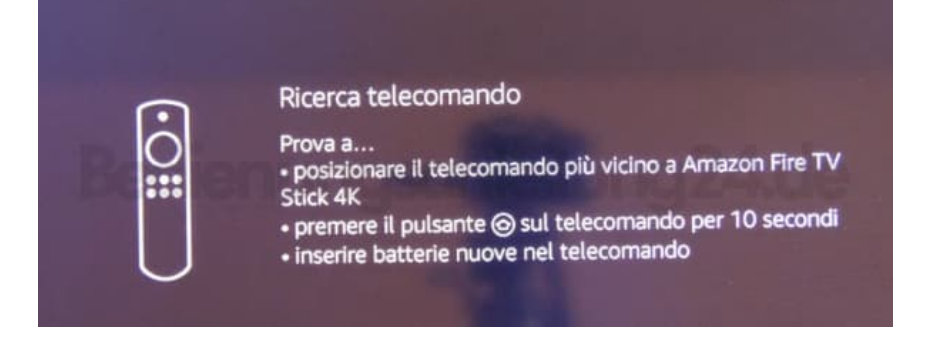

5. Lege die mitgelieferten Batterien in die Fernbedienung ein.

Die Fernbedienung sollte automatisch erkannt und die weitere Einrichtung fortgesetzt werden.

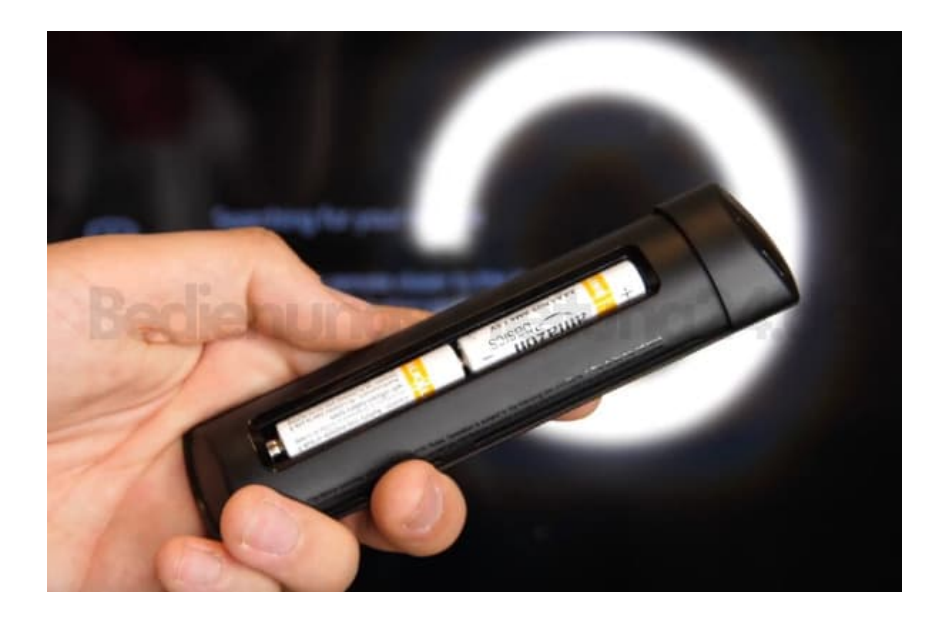

6. Wähle mit der Fernbedienung die gewünschte Sprache aus.

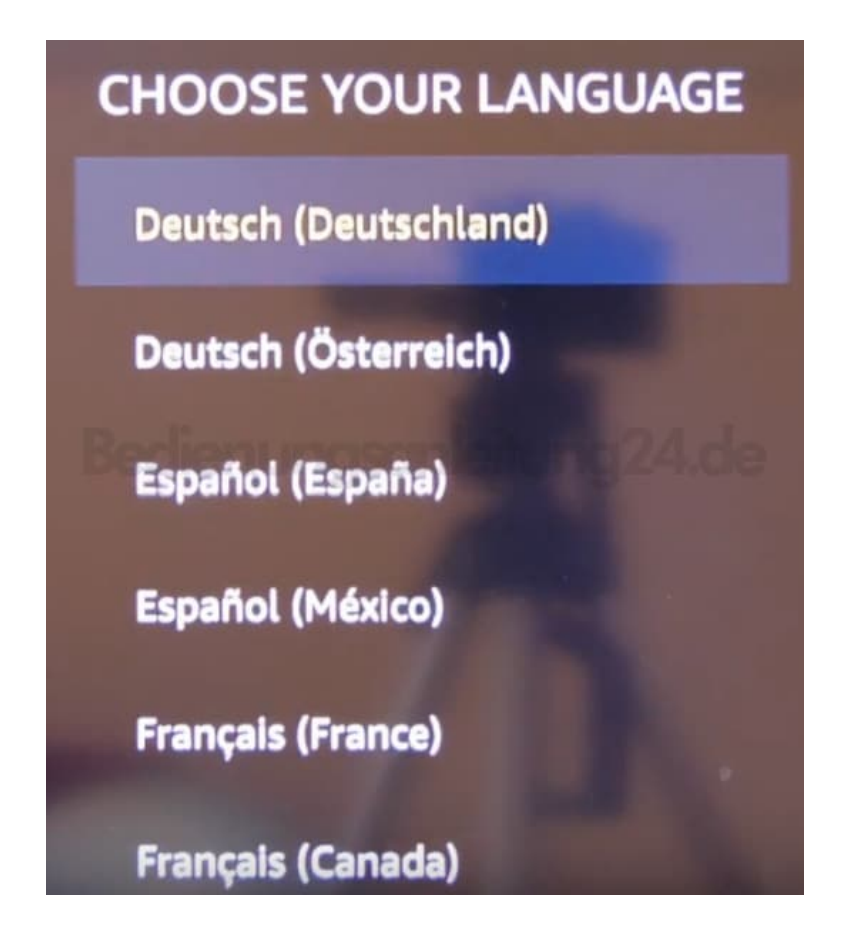

 Wähle dein Netzwerk aus und gib das Wlan Passwort ein.
Achte auf Groß- und Kleinschreibung! Drücke anschließend auf "Verbinden".

| Passwo | ort für   | eingeben |     |               |           |           |              |                        |   |  |
|--------|-----------|----------|-----|---------------|-----------|-----------|--------------|------------------------|---|--|
| 1      | 2         | 3        | 4   | 5             | 6         | 7         | 8            | 9                      | 0 |  |
| Α      | B         | С        | D   | E             | F         | G         | н            | 1                      | J |  |
| К      | L         | м        | N   | 0             | Ρ         | Q         | R            | S                      | Т |  |
| U      | ۷         | w        | х   | Y             | z         | 1         |              |                        | @ |  |
| ۲      | 🗐 aA      |          | ĂÇÉ | 💮 Leerzeichen |           | 😶 Löschen |              | Passwort<br>ausblenden |   |  |
|        | Abbrechen |          |     |               | Erweitert |           | () Verbinden |                        |   |  |

- 8. Steht die Verbindung, sucht der Stick erst einmal nach Updates und installiert diese ggf. Das kann eine Weile in Anspruch nehmen.
- 9. Sobald dies beendet ist, wirst du aufgefordert, dich mit deinem Amazon Konto einzuloggen. Gib nun deine Zugangsdaten ein, indem du "Ich habe bereits ein Amazon-Konto" auswählst.

Wenn du noch keines hast, kannst du in diesem Zuge eines anlegen, indem du "Ich bin neu bei Amazon" auswählst. Folge den Anweisungen auf dem Bildschirm.

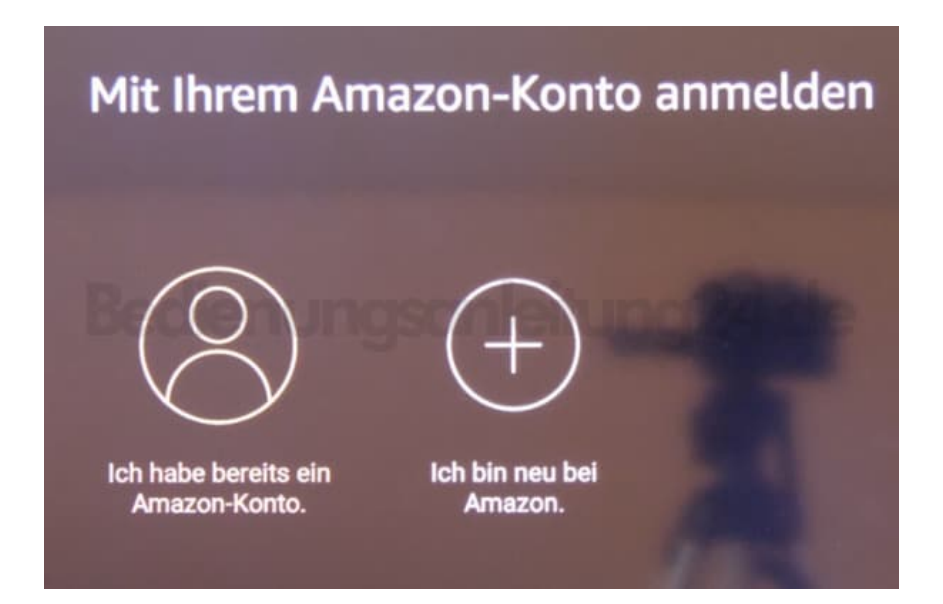

- 10. Anschließend musst du noch ein paar Einstellungen vornehmen. Folge dazu den Anweisungen auf dem Bildschirm.
- 11. Jetzt bekommst du abschließend noch eine kleine Videoeinführung in die Software, Alexa, der Fernbedienung usw. Anschließend hast du die Einrichtung abgeschlossen und kannst auf alle Multimediainhalte zugreifen, Apps installieren, Videos schauen oder Musik hören.